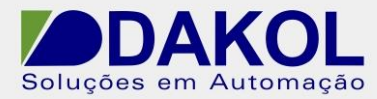

# Nota Técnica

Assunto: Substituição do JZ10-11-T17 pelo modelo JZ20-J-T18 Objetivo: Descrever as ações para a troca do modelo JZ10-11-T17 para o modelo JZ20-J-T18.

# 1. INTRODUÇÃO

A substituição do CLP com IHM Incorporado modelo JZ10-11-T17 pelo modelo JZ20-J-T18 não trará impacto nos projetos e instalações mecânicas existentes. No entanto, apenas a reconfiguração dos endereços analógicos se faz necessária durante a troca do modelo novo no software de programação Visilogic.

# 2. ESPECIFICAÇÃO TÉCNICA

As diferenças entre os modelos são apresentadas abaixo:

|                     | JZ10-11-T17            | JZ20-J-T18              |  |
|---------------------|------------------------|-------------------------|--|
| Saídas Digitais     | 7 (pnp) – P-Mosfet     | 8 (pnp) – P-Mosfet      |  |
| Entradas Analógicas | 10 bits                | 10 a 12 bits            |  |
|                     |                        | (configurado por SW)    |  |
| Processador         | típico 46µSeg/operação | típico 1,5µSeg/operação |  |
| USB (programação)   | Não                    | Sim                     |  |

# 3. PROCEDIMENTOS

#### 3.1. MECÂNICA

Os dimensionais dos dois equipamentos são idênticos, não sendo necessária nenhuma ação neste sentido.

# 3.2. ELÉTRICA

O cabeamento não deverá ser alterado em caso de troca de modelo. Ao contrário,o modelo novo disponibiliza 1 x Saída Digital a mais.

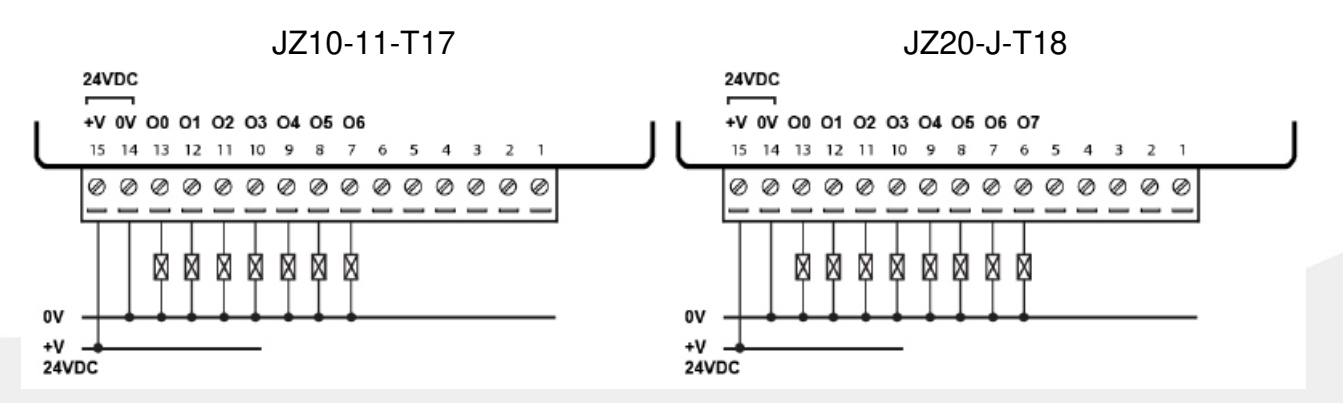

Rua General Jardim, 703/41 | CEP 01223-011, São Paulo/SP, Brasil | Tel/Fax: 11 3231-4544 | www.dakol.com.br

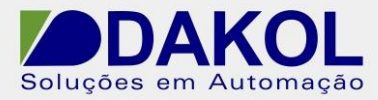

# 3.3. PROGRAMAÇÃO

Para a troca do modelo JZ10-11-T17 para o JZ20-J-T18, são necessárias as seguintes alterações no programa aplicativo existente:

- Alterar o modelo novo no HW Configurator
- Atualizar os endereços das Entradas Analógicas e Entradas Rápidas.

Desta forma, realizar os procedimentos abaixo:

a) Abra o arquivo .U90 a ser modificado.

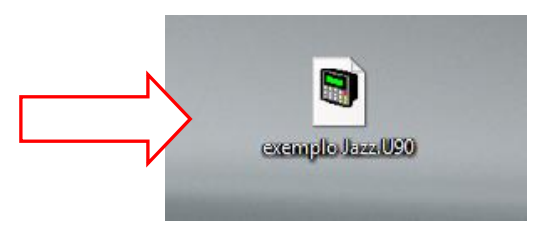

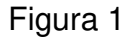

b) Na aba Controller selecione a opção HW Configuration.

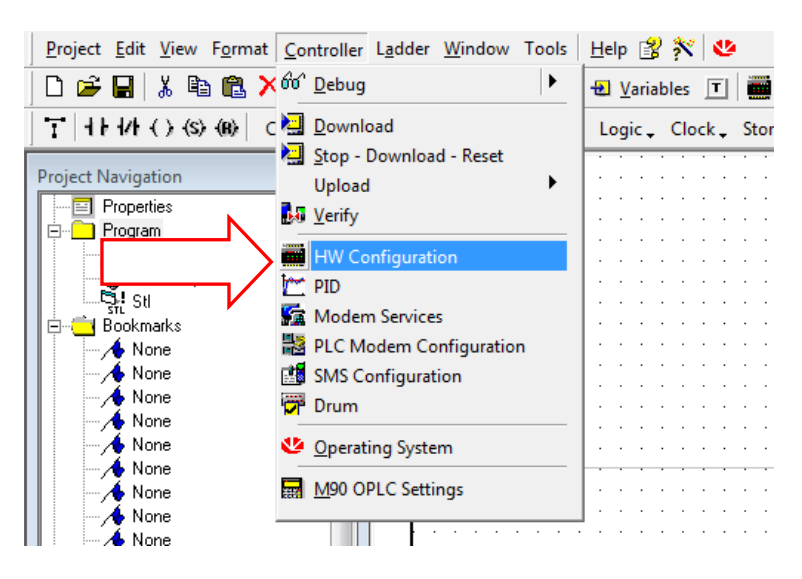

Figura 2

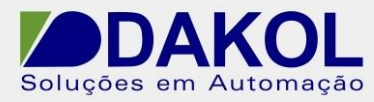

c) Clique no modelo conforme a seta da Figura 3.

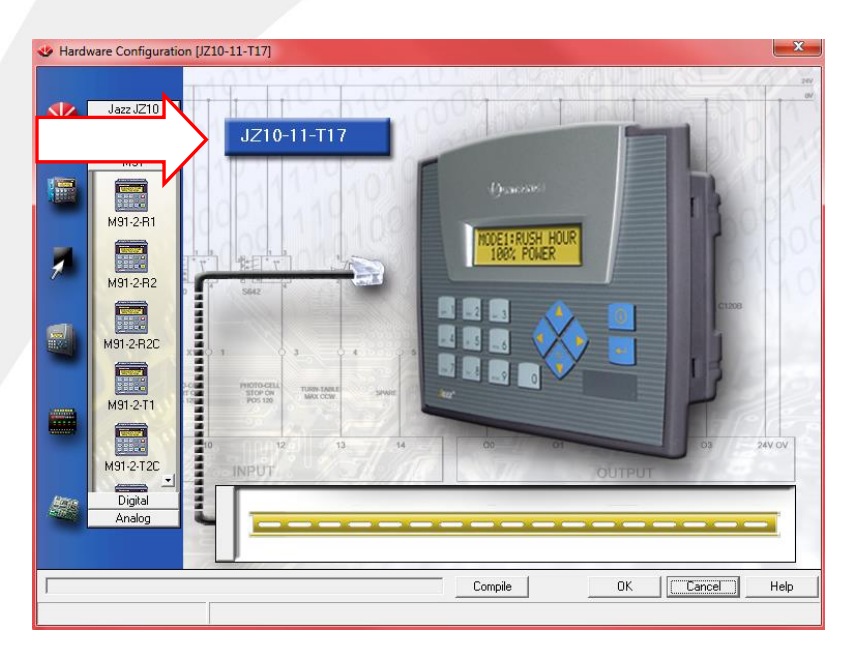

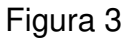

d) Selecione a aba Analog Input conforme a seta da Figura 4

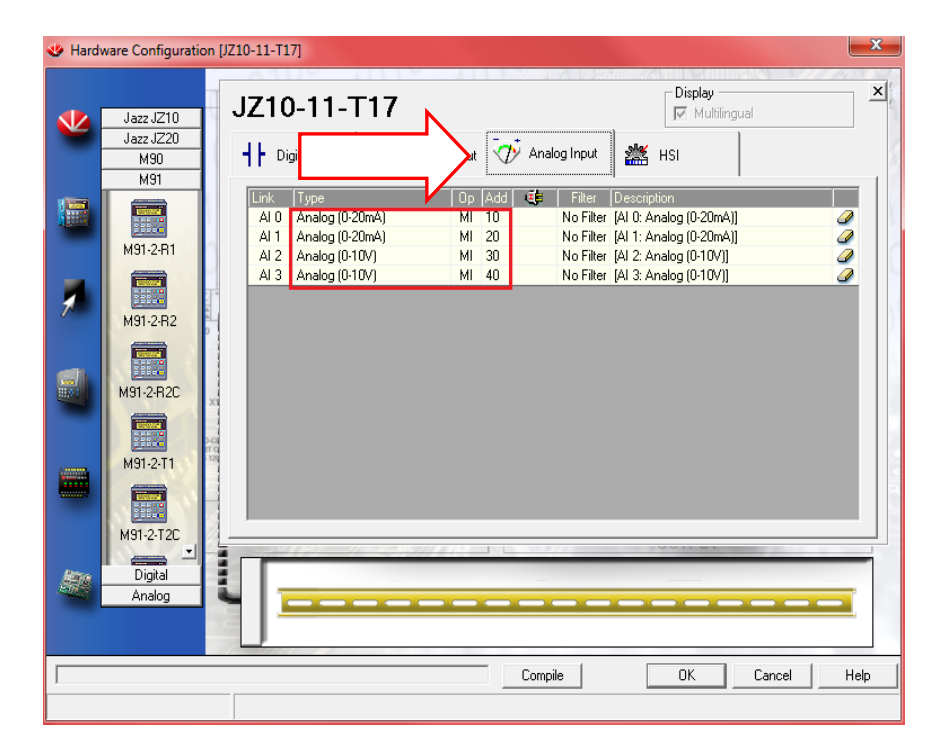

#### Figura 4

IMPORTANTE: Anote ou realize um Print-Screen das MI's configuradas pois elas serão re-utilizadas quando for selecionado o modelo novo no passo e).

Rua General Jardim, 703/41 | CEP 01223-011, São Paulo/SP, Brasil | Tel/Fax: 11 3231-4544 | www.dakol.com.br

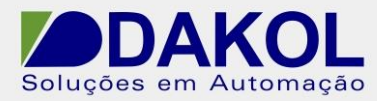

e) Selecione a opção Jazz JZ20 em seguida JZ20-J-T18.

| 😻 JZ20- | T18                  |                                                                       | ×              |
|---------|----------------------|-----------------------------------------------------------------------|----------------|
| <b></b> | lara 1720            | 20-T18                                                                | Display X      |
|         |                      |                                                                       | Description    |
|         | JZ20-R16<br>JZ20-R31 | AI 0 Analog   AI 1 Analog   AI 2 Analog (0-10V)   AI 3 Analog (0-10V) |                |
| 1       | JZ20-T10             |                                                                       |                |
|         | JZ20-T18             |                                                                       |                |
|         | JZ20-T40             |                                                                       |                |
|         | M91                  |                                                                       |                |
|         | Digital<br>Analog    | ┨=                                                                    |                |
|         |                      | Compile                                                               | OK Cancel Help |

# Figura 5

IMPORTANTE: Repare que as configurações das MI's serão perdidas sendo necessário reconfigurar as mesmas conforme solicitado no passo d).

 f) Clique em AI e reconfigure o tipo de entrada analógica e a MI que estava sendo utilizada no projeto antes da modificação do hardware.

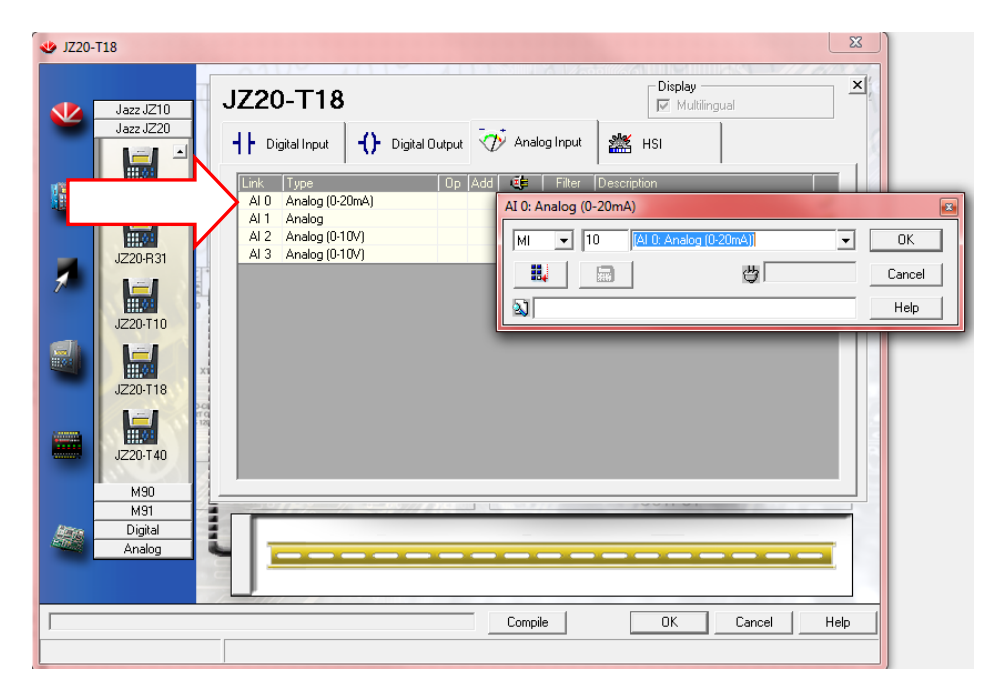

Figura 6

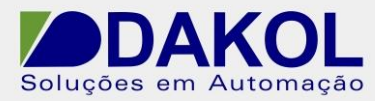

g) Repita o procedimento para todas a entradas analógicas e para as entradas de alta velocidade HSI e finalize clicando em OK.

| 😻 Hard | ware Configuration                   | [JZ20-T18]                                                                                                    | ×           |
|--------|--------------------------------------|----------------------------------------------------------------------------------------------------|-------------|
| *      | Jazz JZ10<br>Jazz JZ20<br>M90<br>M91 | JZ20-T18                                                                                                    | <u>×</u>    |
|        | M91-2-R1                             | Link Type Op Add Effer Description   A1 0 Analog (0:20mA) MI 10 No Filter [A1 0: Analog (0:20mA)]   A1 1 Analog (0:20mA) MI 20 No Filter [A1 1: Analog (0:20mA)]   A1 2 Analog (0:20mA) MI 20 No Filter [A1 1: Analog (0:20mA)]   A1 3 Analog (0:20mA) MI 30 No Filter [A1 2: Analog (0:20mA)]   A1 3 Analog (0:10V) MI 30 No Filter [A1 2: Analog (0:10V)] |             |
|        | M91-2-R2C                            |                                                                                                    |             |
|        | M91-2-T2C<br>M91-2-T2C               |                                                                                                    |             |
|        | Analog                               |                                                                                                    | Cancel Help |

Figura 7